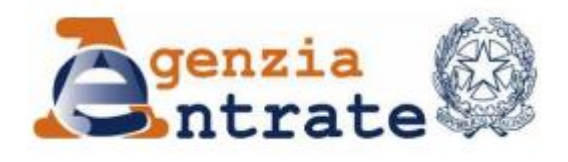

Direzione Provinciale di Novara Ufficio Territoriale di Borgomanero

# Guida al servizio telematico FISCONLINE

## Come scaricare la propria CU – Certificazione Unica

### Come scaricare la propria Certificazione Unica sul sito dell'Agenzia delle Entrate

1. Vai sul sito dell'Agenzia delle Entrate: <u>www.agenziaentrate.gov.it</u> e clicca su **Area riservata** in altro a destra

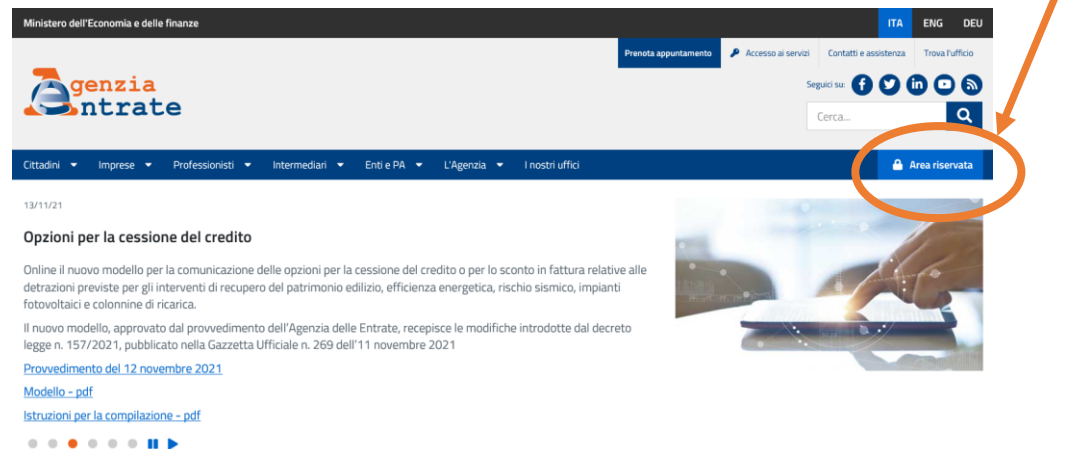

 Clicca su Accedi alla nuova area riservata e poi entra con SPID (Sistema pubblico di identità digitale), CIE (Carta di identità elettronica) oppure CNS (Carta nazionale dei servizi).

Accedi all'area riservata con:

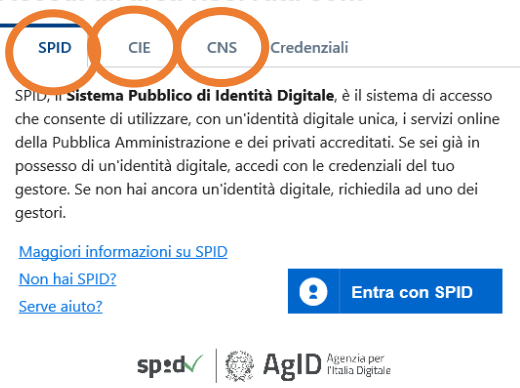

3. Ti troverai nella home dell'Area riservata. Seleziona **Cassetto fiscale**, se presente tra i "Servizi più richiesti" altrimenti cercalo all'interno del menu "Servizi".

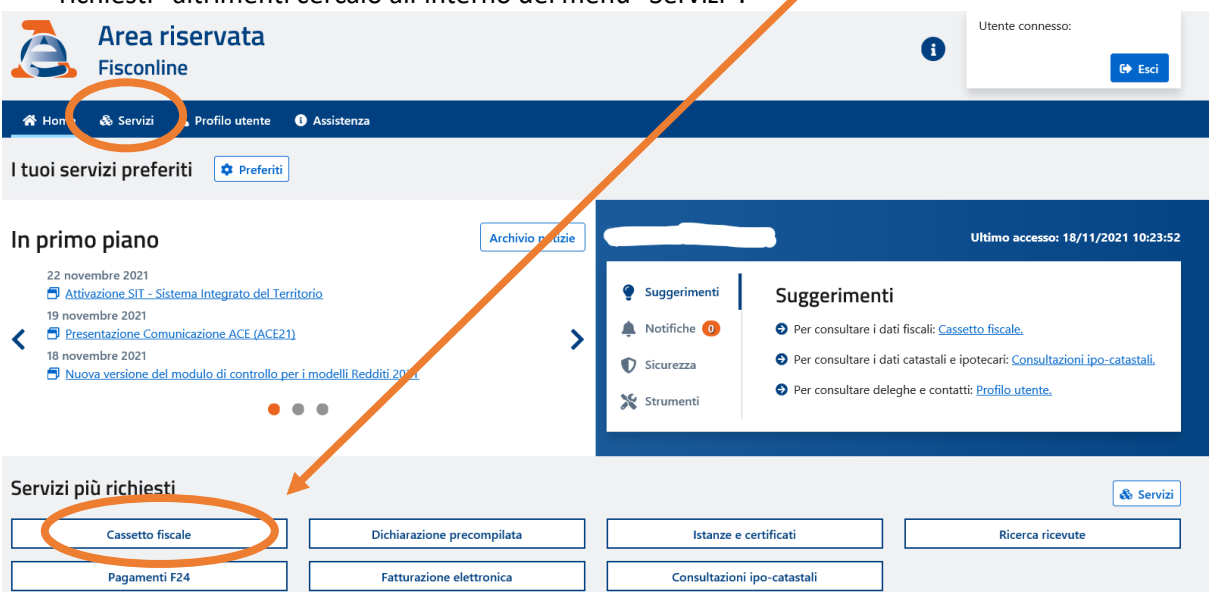

#### 4. A questo punto, seleziona Cassetto fiscale personale

Ti trovi in: Home portale / Cassetto Fiscale

# **Cassetto Fiscale**

Il Cassetto fiscale è il servizio che permette di consultare i propri dati fiscali.

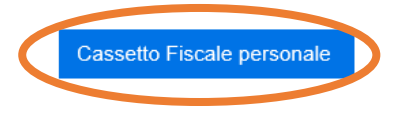

5. Nel cassetto fiscale puoi consultare i dati fiscali personali in possesso dell'Agenzia delle Entrate. A questo punto seleziona la voce "Dichiarazioni fiscali"

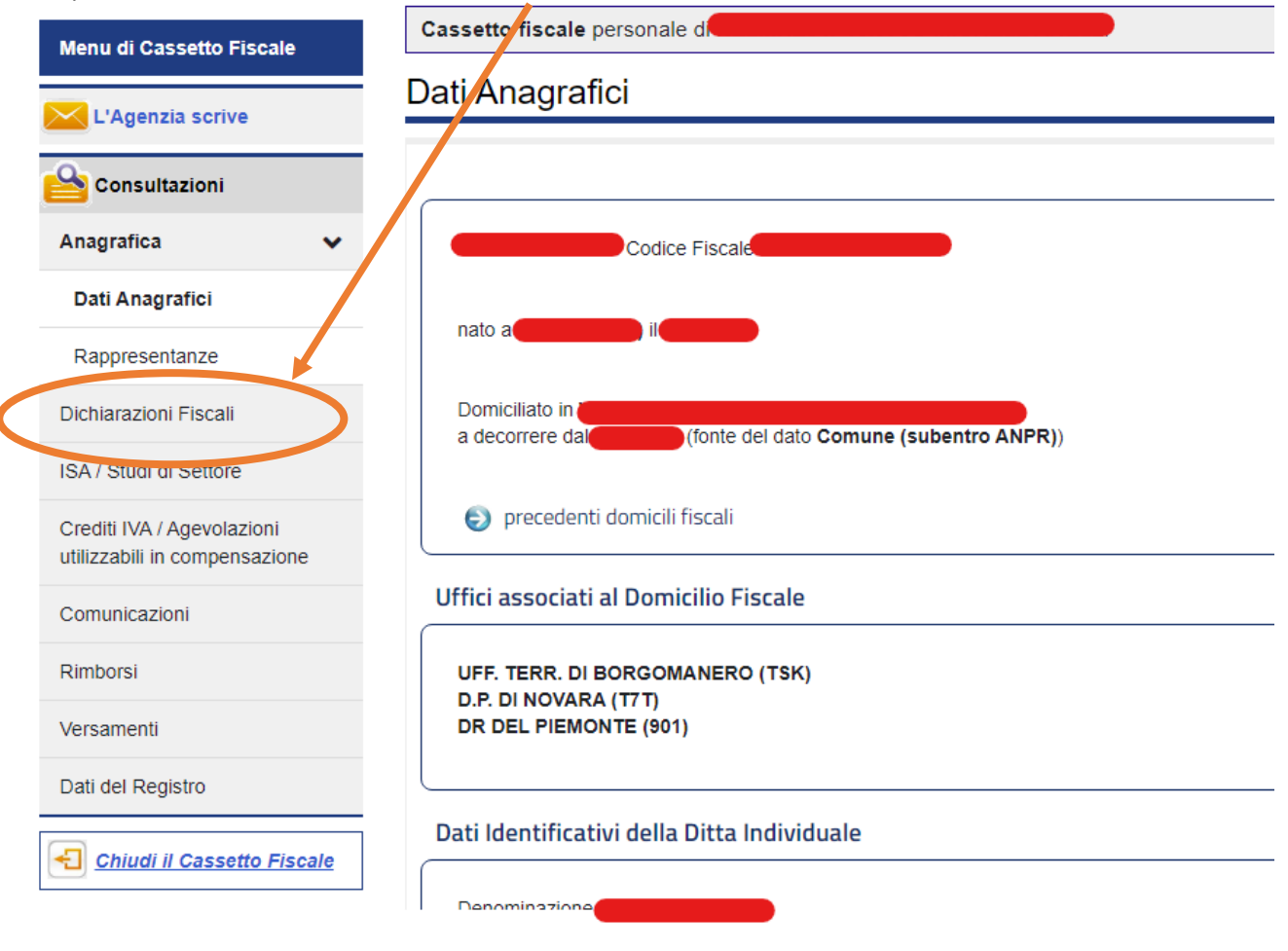

6. Clicca su **Certificazione Unica** per visualizzare tutte le CU inviate dai vari sostituti d'imposta (nel caso in cui abbiate avuto più di un datore di lavoro e/o ente pensionistico durante l'anno)

| L 'Agenzia scrive                                                                                                    |                                                                                                    | -                                                                                                    |            |
|----------------------------------------------------------------------------------------------------|----------------------------------------------------------------------------------------------------|----------------------------------------------------------------------------------------------------|------------|
| Consultazioni Anagrafica                                                                                                    |                                                                                                    | Annualità disponibili 2019 redditi 2018 2018 redditi 2017                                                                                                    |            |
| Dichiarazioni Fiscali<br>Modello 730<br>Modello Unico/Redditi<br>Persone i sione<br>Certificazione Unica<br>Redditi Percepiu<br>Accessi effettuati alla<br>dichiarazione precompilata<br>Scelte 8, 5 e 2 per mille<br>ISA / Studi di Settore | Identificativi telematici delle Certificazioni Uniche per l'a<br>I dati di ciascun quadro delle CU sono consultabili anche<br>che potrebbe contenere ulteriori informazioni relative a re<br>Certificazione n.<br>Certificazione n.<br>Certificazione n.<br>Certificazione n.<br>Certificazione n.<br>Certificazione n. | anno d'imposta 2018<br>nella sezione "Redditi Percepiti",<br>dditi comunicati esclusivamente con il modello 770 da parte del sostituto di imposta<br>presentata dal Sostituto d'imposta<br>presentata dal Sostituto d'imposta<br>presentata dal Sostituto d'imposta<br>presentata dal Sostituto d'imposta<br>presentata dal Sostituto d'imposta<br>presentata dal Sostituto d'imposta<br>presentata dal Sostituto d'imposta<br>presentata dal Sostituto d'imposta | CERTIFICAT |
| Selezionando la certif<br>dettaglio di ogni sing<br>stampare l'intero doc<br>NB: I dati di ciaso<br>consultabili anche ne<br>che potrebbe conto<br>relative a redditi com<br>modello 770 da parte                                            | icazione avrai a disposizione il<br>golo quadro e la possibilità di<br>cumento.<br>cun quadro delle CU sono<br>lla sezione "Redditi Percepiti",<br>enere ulteriori informazioni<br>nunicati esclusivamente con il<br>del sostituto di imposta                                                                           | Selezionando la <b>lente d'ingrandimento</b> , posta s<br>lato destro di ogni sostituto d'imposta, visualizze<br>i dati del soggetto che ha emesso la CU.                                                                                                    | sul<br>rai |

| Men, di Cassetto Fiscale                              | Cassetto fiscale personale di                                        | 0                    |
|-------------------------------------------------------|----------------------------------------------------------------------|----------------------|
| L'Agenzia scriv                                       | Certificazione Unica                                                 |                      |
|                                                       | Dettagli dei modelio<br>Stampa I Dati deil'invio Quadro DA Quadro AU |                      |
| Anagrafica                                            | certificazione                                                       |                      |
| Dichiarazioni Fiscali 🗸 🗸                             | Annualità disponibili                                                | Dettagli del modello |
| Modello 730                                           | Certificazione ne del 27/2/2019 per l'anno d'imposta 2018            | CERTIFICAZIONE       |
| Modello Unico/Redditi<br>Persone Fisiche              |                                                                      | UNICA                |
| Certificazione Unica                                  | Dati relativi al Sostituto                                           | Genzia<br>Mintrate   |
| Redditi Percepiti                                     | Codice Fiscale                                                       |                      |
| Accessi effettuati alla<br>dichiarazione precompilata |                                                                      |                      |
| Scelte 8, 5 e 2 per mille                             | Dati relativi al Rappresentante Firmatario                           | ]                    |